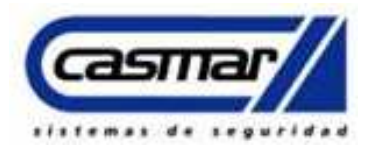

### Guía Rápida para CRA FireClass F500IP y RTC.

### Descripción:

Esta guía rápida hace referencia como configurar la trasmisión vía IP (Ethernet) a receptora System I, II, III, 5 de SURGARD de DSC desde la central FC500 analógica de Fireclass, esta central cuenta con la posibilidad de envío de eventos de Fallos, Alarmar, Polling (supervisión), Estado, cumpliendo con la normativa **Norma EN54-21.** 

### **Requerimientos:**

- Central FC501-L.
- Módulo de transmisión IP FC500IP.
- Receptora Sytem I, II, III, 5 SURGARD.
- Programa consolé <u>http://descargasclientes.casmar.es/incendio/Soft\_FC501.zip</u>

### **Conexionado:**

El modulo IP FC501IP incorpora una serie de cables según modelo de central en el caso de ser una central modelo diferente, en esta guía se utiliza la central Fireclass modelo FC501. Se utilizara solo el cable plano (gris) y adicionalmente el cable PC-link, en Cable plano es para las comunicaciones y el cable Pc-link es para el bidireccional respectivamente, estos quedan fijos en la central, el cable plano

suministra alimentación por lo cual no es necesario alimentar el modulo en +V y 🚈.

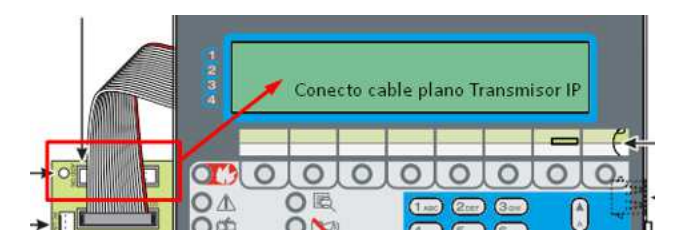

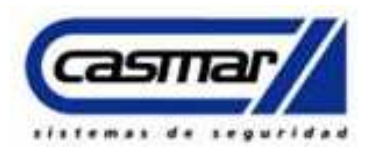

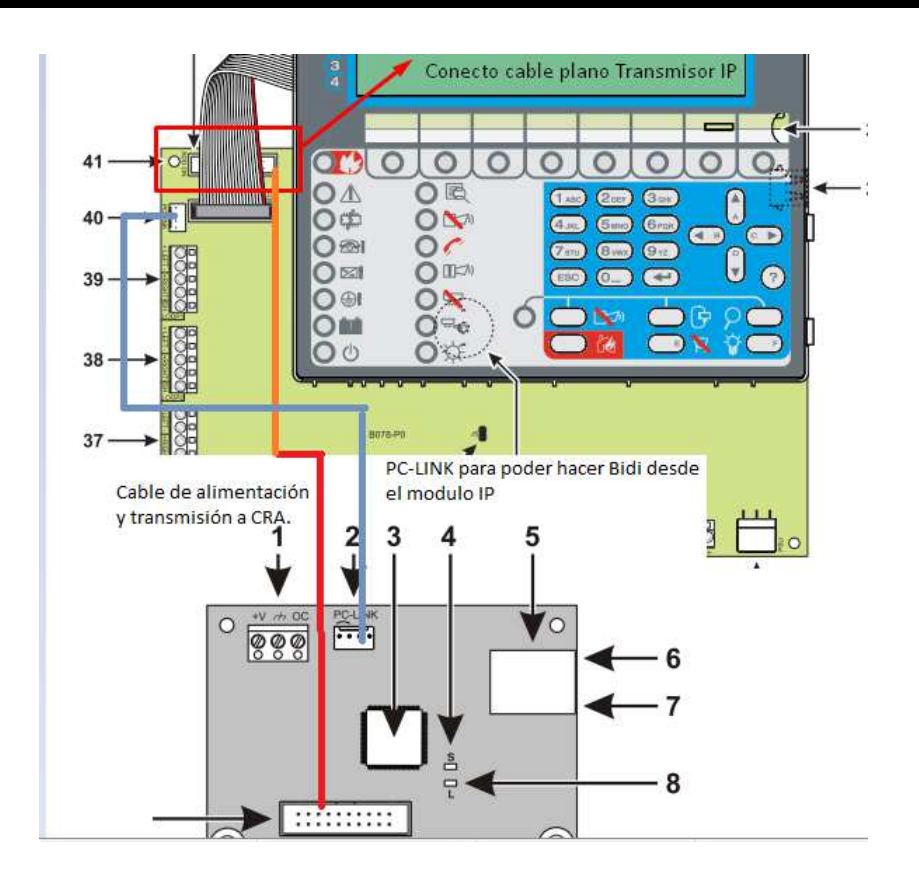

El PCLINK permite hacer el bidireccional vía Ethernet, si no está puesto puede presentar el siguiente problema cuando se intente hacer Bidi vía IP:

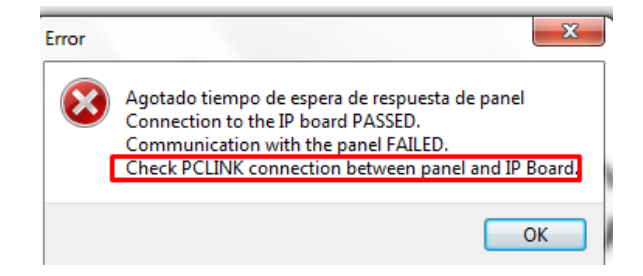

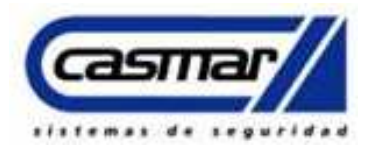

### **Programación IP:**

Paso 1.

Para conectar con el modulo Ip se ha de hacer una lectura global, para ello seleccionar la central FC501-1.10.15.0, luego ir a comunicación y rellenar los siguientes parámetros, la IP del módulo por defecto es la 192.168.0.101:

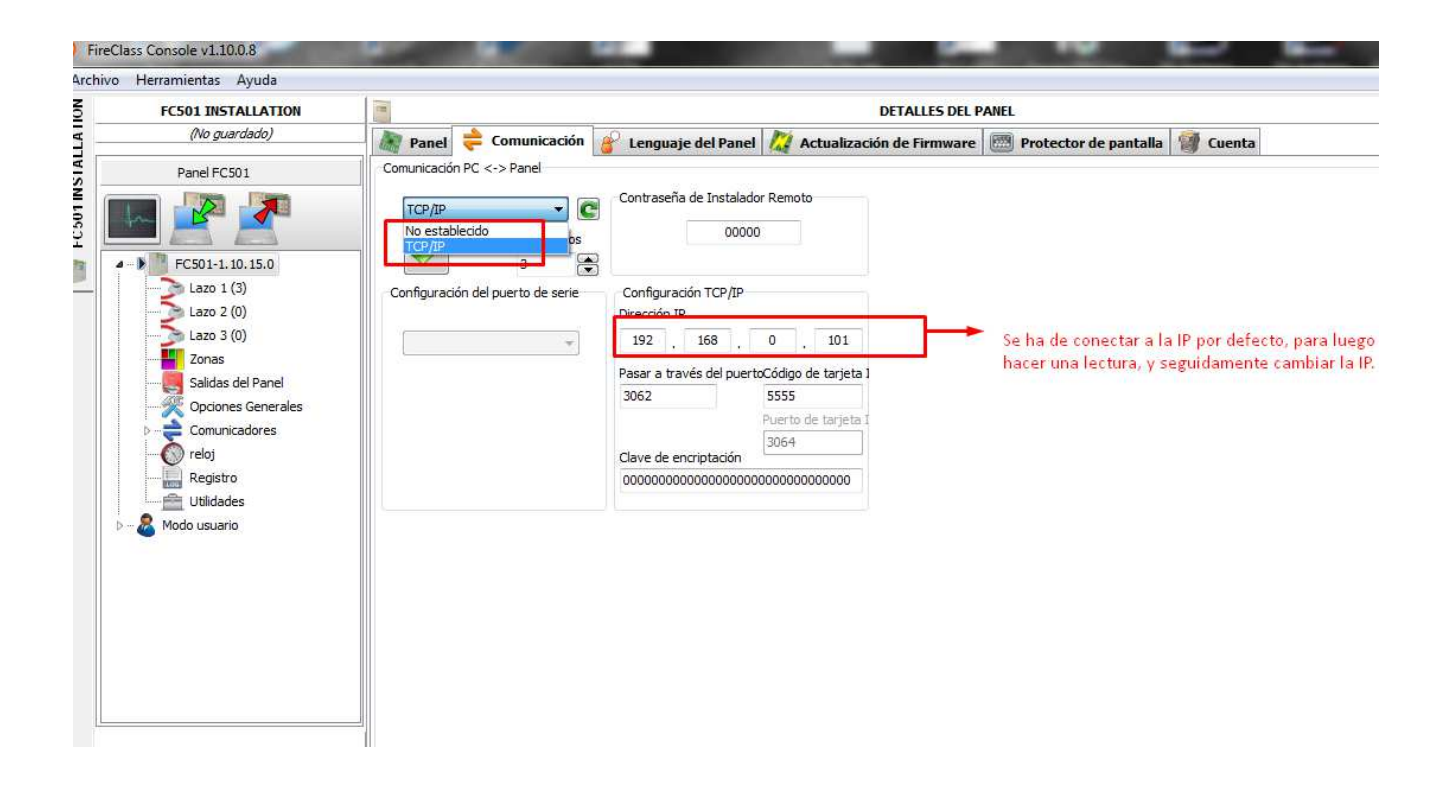

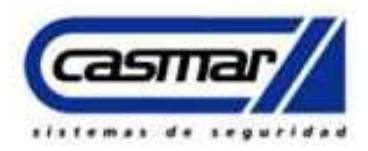

#### Paso 2.

#### Cambio de IP del Módulo:

Para cambiar la IP del módulo se ha de cambiar el parámetro en comunicadores, seleccionar, IP y seguidamente cambiar de DHCP a IP Fija para poder cambiar los parámetros. También se podrá modificar la puerta de enlace para él envió a CRA.

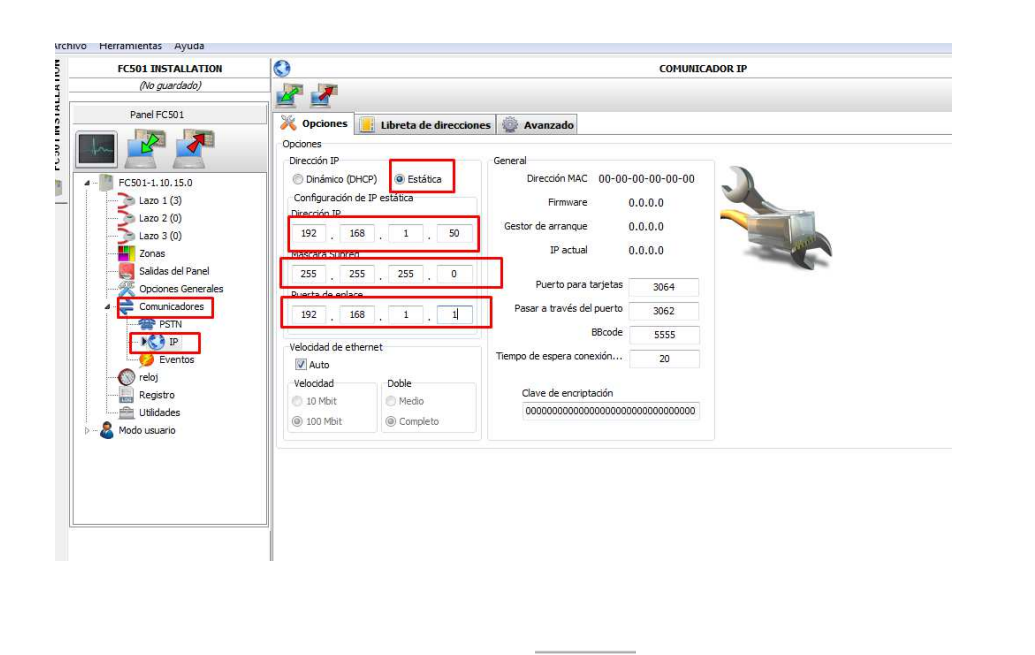

Al cambiar los parámetros presionar para enviar parámetros a la central.

Mostrará el siguiente mensaje si esta acuerdo con el cambio aceptar.

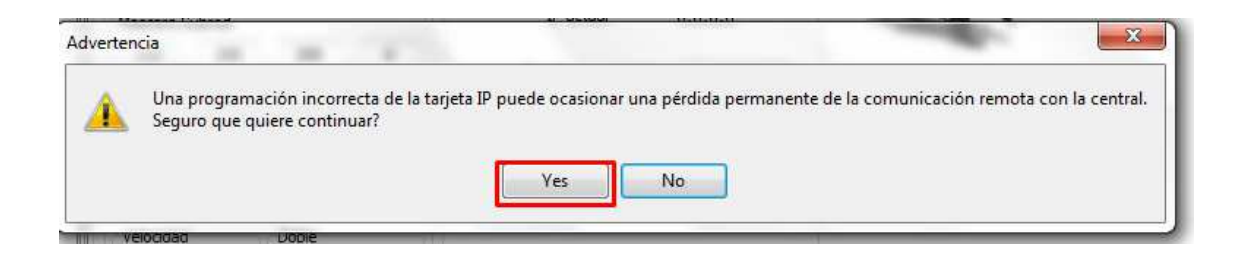

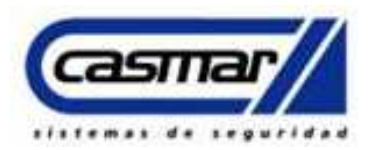

Para luego volver a conectar con la central se ha de cambiar la IP que previamente hemos puesto en el Paso 1, y poner la IP que hemos asignado en el Paso 2, esto para conectar nuevamente con la central.

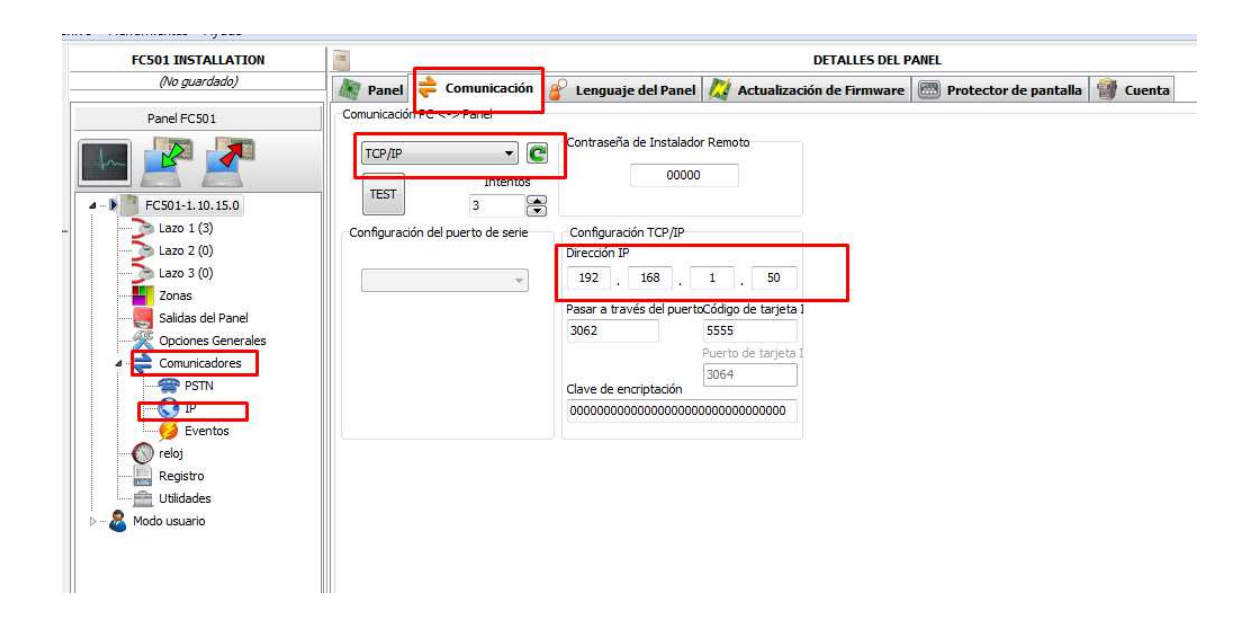

#### Programación de parametro de transmisión a CRA:

Para la transmisión vía IP (Ethernet), se ha de habiltar el comunicador IP para que este permita rellenar datos como abonado IP de receptora y puertos, de lo contrario no permitirá modificar nada en el apartado ->Comunicadores donde posteriormente se definira la IP de receptora, abonado y demas, para ello se ha de habilitar en Opciones Generales -> Comunicadores -> seleccionar IP y habilitar:

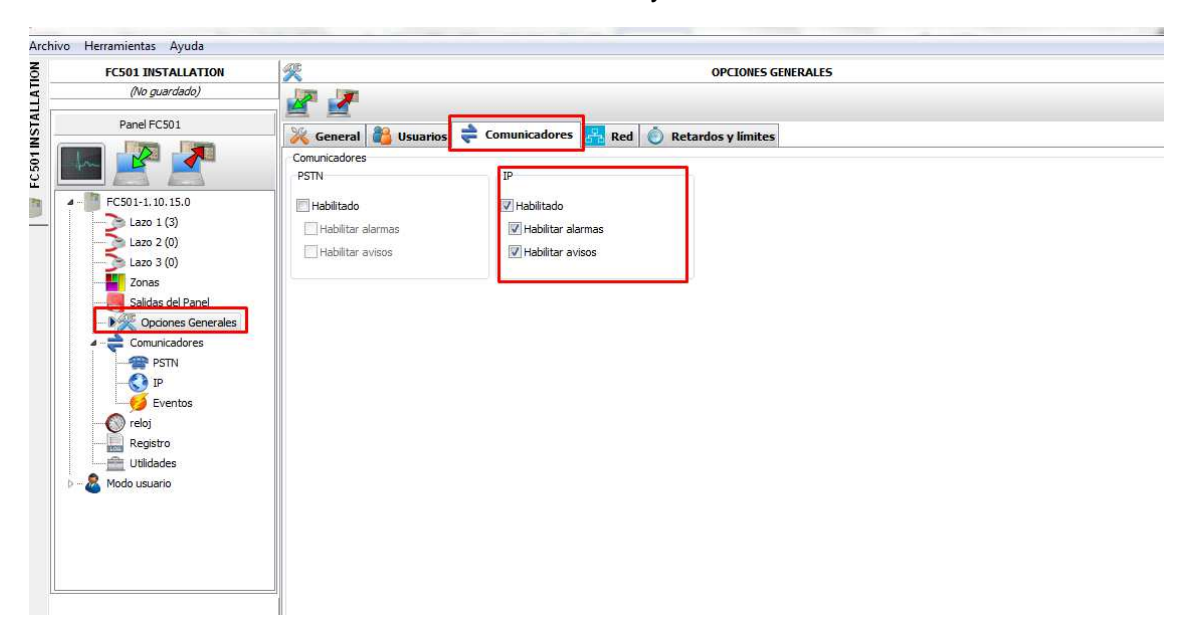

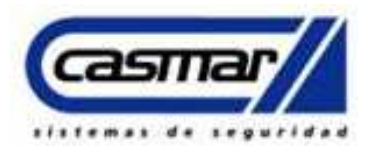

Una vez activado el marcador IP se definira la IP el Abonado y demas parametros de CRA, para esto se ha de ir a Comunicadores -> seleccionar IP -> Libreta de direcciones.

| 501 INSTALLATION                        | COMUNICADOR IP                                                                   |
|-----------------------------------------|----------------------------------------------------------------------------------|
| (ip cas.FCI)                            | 2 J                                                                              |
| Panel FC501                             | Conciones 🚺 Libreta de direcciones 🚳 Avanzado                                    |
| 🔁 🧖                                     | Libreta de direcciones                                                           |
|                                         | Código de cuenta 000000F1F1                                                      |
| 501-1.10.15.0                           | If abilitado Periodo [s] 16 €                                                    |
| Lazo 1 (3)                              | Receptor Principal Receptor de reserva Tercer Receptor                           |
| ) Lazo 3 (0)                            | 194 . 224 . 254 . 156 0 . 0 . 0 . 0 0 . 0 . 0 . 0                                |
| Zonas                                   | Puerto Local Puerto Remoto Puerto Local Puerto Remoto Puerto Local Puerto Remoto |
| Salidas del Panel<br>Onciones Generales | 3060 3061 3065 3066 40000 40001                                                  |
| Comunicadores                           |                                                                                  |
| , Comunicadores                         |                                                                                  |
|                                         |                                                                                  |
|                                         |                                                                                  |
| Solution Eventos                        |                                                                                  |
| reloj                                   |                                                                                  |
| Registro                                |                                                                                  |
| Utilidades                              |                                                                                  |
| do usuario                              |                                                                                  |
| a disuano                               |                                                                                  |
| Mapas Gráficos                          |                                                                                  |
|                                         |                                                                                  |
|                                         |                                                                                  |
|                                         |                                                                                  |
|                                         |                                                                                  |
|                                         |                                                                                  |
|                                         |                                                                                  |

El abonado se recomienda escribirlo al final, La Ip de la receptora (CRA) principal, seguidamente el puerto Remoto este seria el puerto que usa la CRA para recibir, normalmente suele ser el que viene por defecto de lo contrario la CRA os lo suministrara.

Definir eventos que se enviaran a CRA, estos por defecto vienen desactivado, se han de activar, adicionalmente se ha de definir el abonado para dichos eventos estos se ha de configurar en:

| FC501 INSTALLATION                | 9                            | 65 EVENTOS DEL PANEL |       |         | EVENTOS DEL PANEL |
|-----------------------------------|------------------------------|----------------------|-------|---------|-------------------|
| (ip cas.FCI)                      | Levenda                      |                      |       |         |                   |
| Panel FC501                       |                              |                      |       |         |                   |
|                                   | Eventos del Panel            |                      |       |         |                   |
|                                   | Table de eventos del Panel   |                      | Onder |         |                   |
| FC501-1.10.15.0                   |                              | 14 15                | CID   | CTA     | MENCA 1E          |
|                                   |                              |                      | 674   | JIA     | food calls Maine  |
|                                   |                              | 100                  | 110   | EA      | Niceuse           |
| Lazo 3 (0)                        |                              | 10                   | 110   | EC      | New and           |
| Salidas del Panel                 | 03 FRE ALARMA DEL PANEL      | 100                  | 110   |         | Negato            |
| Opciones Generales                | OF ADVERIENCIA DEL PANEL     | 10                   | 244   | rs<br>m | Nerguno -         |
| <ul> <li>Comunicadores</li> </ul> | US FALLO DEL PANEL           | 10                   | JAA   | FI      | Ninguno           |
| PSTN                              | 06 TEST DEL PANEL            | 100 A                | 644   | FX      | Ninguno           |
| Eventos                           | 07 AVERIA DE CORRIENTE DE R  | 100                  | 3A1   | AI      | Ninguno           |
| neloj                             | 08 BATERIA BAJA              | Ð                    | 3A2   | ΥT      | Ninguno           |
| Registro                          | 09 SIN BATERIA               | Ð                    | 311   | YM      | Ninguno           |
| Utilidades                        | 10 AVERÍA DE SALIDA DE PANEL | 10°                  | 32A   | YA      | Ninguno           |
| Modo usuario                      | 11 AVERÍA DE LAZO            | 19                   | 331   | FT      | Ninguno           |
| Mapas Grancos                     | 12 AVERÍA DE TIERRA          | 19                   | 31A   | FT      | Ninguno           |
|                                   | 13 AVERÍA DE RED             | 19                   | 751   | NT      | Ninguno           |
|                                   | 14 INFORME PERIÓDICO         |                      | 6A2   | RP      | Ninguno           |
|                                   |                              |                      | -     |         |                   |

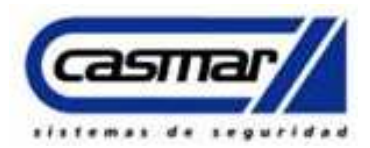

Habilitar, los eventos se han de habilitar por zona para que pueda ser diferenciado de eventos del sistema.

| Tienamientas Mydua |                                                      |                            |                                                                                                    |                    |                   |
|--------------------|------------------------------------------------------|----------------------------|----------------------------------------------------------------------------------------------------|--------------------|-------------------|
| FC501 INSTALLATION |                                                      | Zonas del panel            |                                                                                                    |                    |                   |
| (ip cas.FCI)       | 1 - ZONE 01 29 - ZONE 29<br>2 - ZONE 02 30 - ZONE 30 |                            | Fin 🛢 🖉 -                                                                                                    | 🛃 • 🔚 • 🏟          | È)                |
| Panel FC501        | 3 - ZONE 03 31 - ZONE 31<br>4 - ZONE 04 32 - ZONE 32 |                            |                                                                                                    | Zona #1            |                   |
|                    | 5 - ZONE 05                                          |                            | General                                                                                                    |                    |                   |
|                    | 6 - ZONE 06<br>7 - ZONE 07                           |                            | Habilitado Et                                                                                                    | iqueta ZONE 01     |                   |
| - FC501-1.10.15.0  | 8 - ZONE 08<br>9 - ZONE 09                           |                            | Opciones                                                                                                    |                    |                   |
|                    | 10 - ZONE 10                                         |                            | Walk test                                                                                                    | Zona de Pre alarma | Otro              |
|                    | 11 - ZONE 11<br>12 - ZONE 12                         |                            | Activo                                                                                                    | Pre Alarma         | Compensación por  |
| Lazo 3 (0)         | 13 - ZONE 13                                         |                            | Evento disparado por:                                                                                                    | Doble confirmación | Aviso Detector    |
| Salidas del Panel  | 14 - ZONE 14<br>15 - ZONE 15<br>16 - ZONE 16         |                            | Cualquier dispositiv 👻                                                                                                    | Duración Prealarma | 🔲 Retardo de humo |
| Opciones Generales | 17 - ZONE 17<br>18 - ZONE 18                         |                            | Comunicadores                                                                                                    |                    |                   |
|                    | 19 - ZONE 19                                         |                            | IP                                                                                                    |                    |                   |
|                    | 20 - 20NE 20<br>21 - ZONE 21                         |                            | Eventos                                                                                                    |                    |                   |
| Eventos            | 22 - ZONE 22<br>23 - ZONE 23                         |                            | ✓ Alarma                                                                                                    |                    |                   |
| (O) reloi          | 24 - ZONE 24                                         |                            | Pre Alarma                                                                                                    |                    |                   |
| Registro           | 25 - ZONE 25<br>26 - ZONE 26                         |                            | 2 Advertence                                                                                                    |                    |                   |
|                    | 27 - ZONE 27                                         |                            | The state of the state of the s |                    |                   |
| - 🔏 Modo usuario   | 28 - ZONE 28                                         |                            | Pailo                                                                                                    |                    |                   |
|                    |                                                      |                            | v 1est                                                                                                    |                    |                   |
|                    | Dispositivos asignados                               | Salidas de panel asignadas |                                                                                                    |                    |                   |
|                    | Dispositivos                                         | Salidas                    |                                                                                                    |                    |                   |
|                    | L[1]A[001] - {FC460P} - Smoke 1                      |                            |                                                                                                    |                    |                   |
|                    | L[1]A[002] - {FC400CH} - CO+Temp 2                   |                            |                                                                                                    |                    |                   |
|                    | L[1]A[003] - {FC400CH} - CO+Temp 3                   |                            |                                                                                                    |                    |                   |
|                    |                                                      |                            |                                                                                                    |                    |                   |
|                    |                                                      |                            |                                                                                                    |                    |                   |
|                    |                                                      |                            |                                                                                                    |                    |                   |

Eventos recibido en la system 5:

| 18 ago 2015 11:30:09<br>18 ago 2015 11:30:24 | 18 Aug 2015-11:30:09-01/01-5G -01-001-9<br>18 Aug 2015-11:30:24-01/01-5G -01-001-F | 999Nri0/RP001<br>1F1Nda06-25-12/ti00:23:50/ri0000/FA | 0001       |
|----------------------------------------------|------------------------------------------------------------------------------------|------------------------------------------------------|------------|
|                                              |                                                                                    |                                                      |            |
|                                              | ,                                                                                  | Abonado. Ala                                         | rma zona 1 |

#### Alarma General:

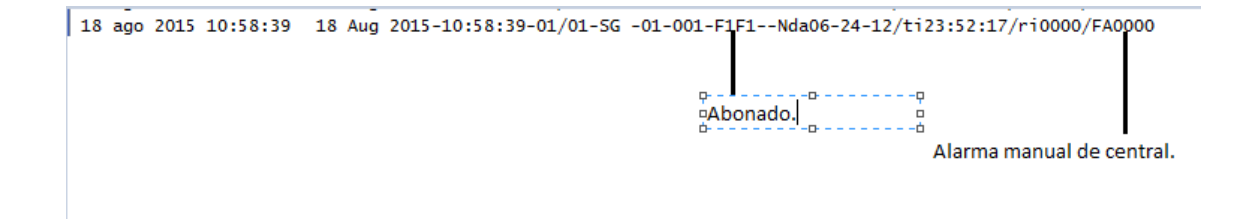

Las alarmas será reportada por zona no por dispositivo.

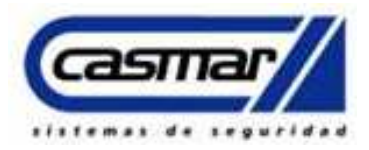

### **Programación RTC:**

Para RTC, habilitar los parámetros siguientes:

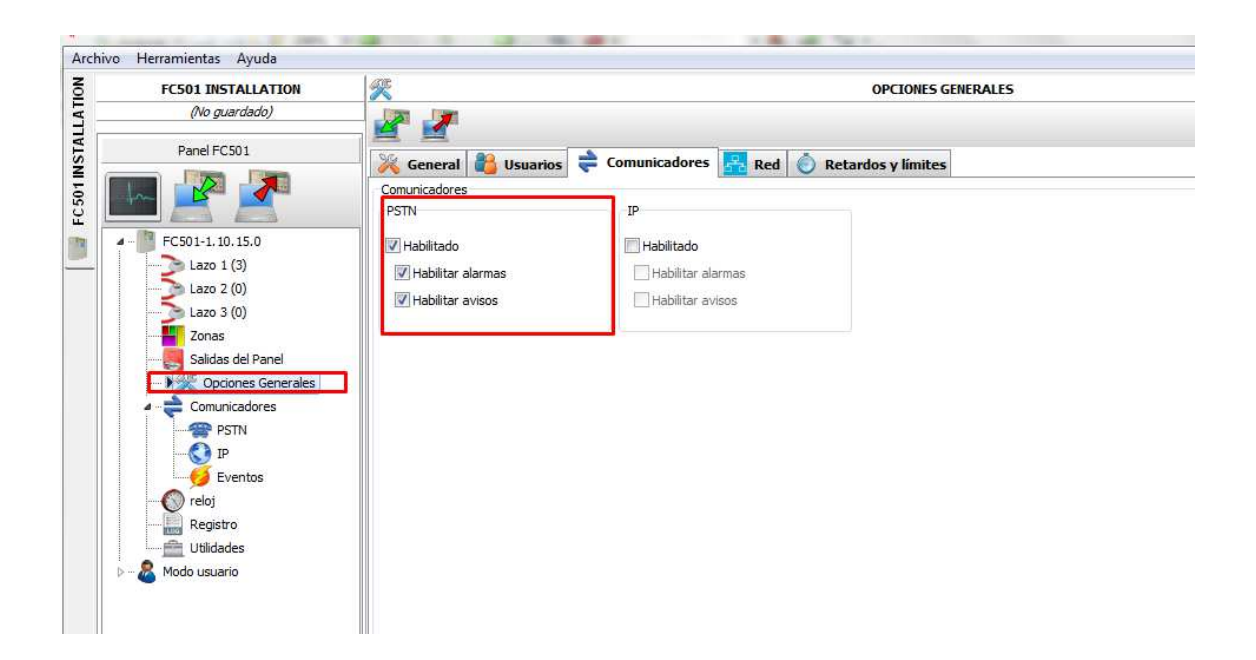

En opciones se ha de habilitar, Marcador y llamar a todos los números de tele vigilancia.

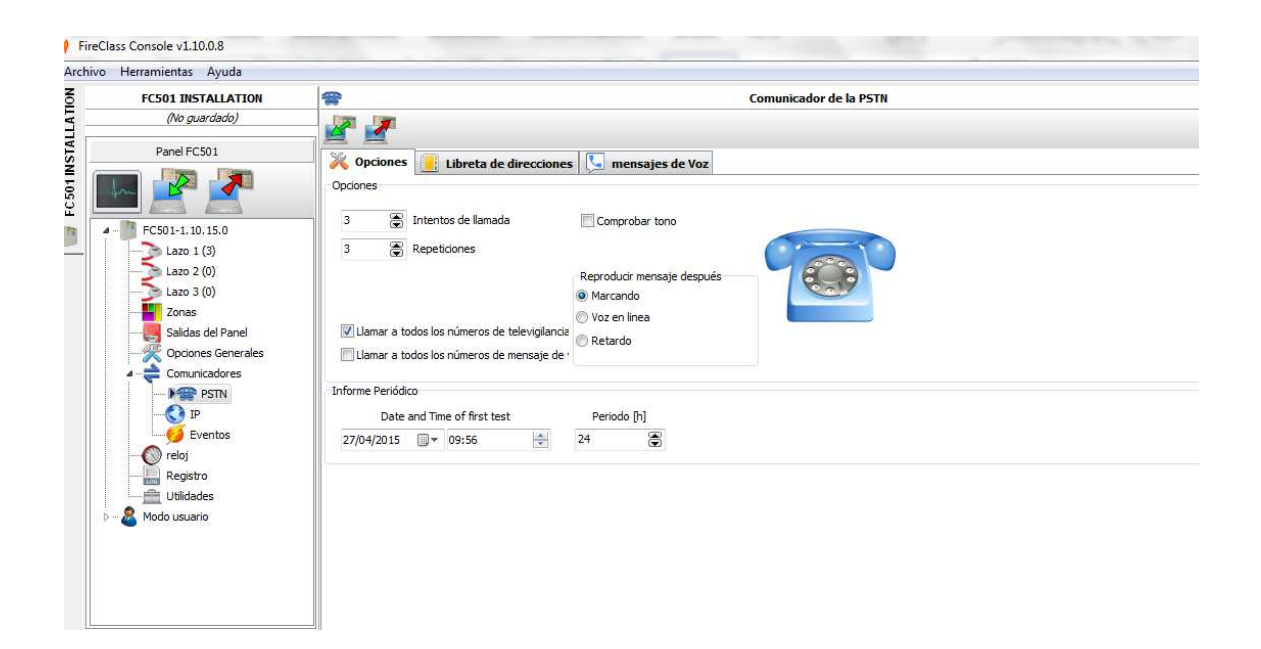

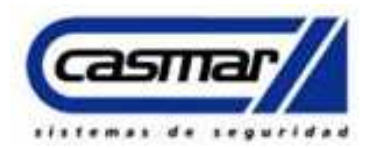

En libreta de direcciones de PSTN se selecciona la primera opción, como nombre se podrá poner CRA1 o el nombre de la receptora donde enviara los reportes, seguidamente se ha de definir el número dela CRA 9xxxxxx si es necesario salir desde una central telefónica, se ha de poner el numero seguido de una coma. Formato si es SIA o CONTAC ID, seguidamente el código de abonado si es de cuatro o 6 dígitos.

| FC501 INSTALLATION                | Comunicador de la PSTN                             |                                                   |  |  |
|-----------------------------------|----------------------------------------------------|---------------------------------------------------|--|--|
| (No guardado)                     | 🖉 🐙                                                |                                                   |  |  |
| Panel FC501                       | Consistence I Libreta de direcciones               |                                                   |  |  |
|                                   | librata de deserieses                              |                                                   |  |  |
|                                   | Libreta de direcciones                             | Entrada en la libreta de direcciones de la PSTN # |  |  |
| EC501-1 10 15 0                   |                                                    | Numero Ceneral                                    |  |  |
| lam 1 (7)                         | Numeros de Alarma (para Alarma y Pre Alarma)       | Nombre                                            |  |  |
|                                   |                                                    | CRA1                                              |  |  |
| 2 Lazo 2 (0)                      | 2 SIN ETQUETA 2                                    | Número de teléfono                                |  |  |
| Lazo 3 (0)                        | A SIN ETIQUETA 4                                   | 5,964254614                                       |  |  |
| 20nas                             | 5 SIN ETIQUETA 5                                   |                                                   |  |  |
| Saldas del Panel                  | 6 SIN ETIQUETA 6                                   | Funcionamiento                                    |  |  |
| Opciones Generales                | 7 SIN ETIQUETA 7                                   | No establecido                                    |  |  |
| <ul> <li>Comunicadores</li> </ul> | 8 SIN ETIQUETA 8                                   |                                                   |  |  |
| PSTN                              | Número de averías (para fallo, advertencia y test) | Mensaje de Voz                                    |  |  |
| IP IP                             | 9 SIN ETIQUETA 9                                   | Telemonitorización                                |  |  |
| Eventos                           | 10 SIN ETIQUETA 10                                 |                                                   |  |  |
| reloj                             | 11 SIN ETIQUETA 11                                 | Telemonitorización                                |  |  |
| Registro                          | 12 SIN ETIQUETA 12                                 | Protocolo                                         |  |  |
| Utilidades                        | 13 SIN ETIQUETA 13                                 | ADEMCO Contact-ID 🗸                               |  |  |
| Modo usuario                      | 14 SIN ETIQUETA 14                                 |                                                   |  |  |
|                                   | 15 SIN ETIQUETA 15                                 | Código de diente                                  |  |  |
|                                   | 10 SIN ETIQUETA 16                                 | 1234                                              |  |  |
|                                   | Número de uso general (para cualquier evento)      |                                                   |  |  |
|                                   | 17 SIN ETIQUETA 17                                 |                                                   |  |  |
|                                   | 18 SIN ETIQUETA 18                                 |                                                   |  |  |
|                                   | 20 CIN ETIONELY 30<br>TA PTIVELTÓDELY TA           |                                                   |  |  |
|                                   | 21 SIN ETTOLIETA 21                                |                                                   |  |  |
|                                   | 22 SIN FITOLETA 22                                 | -                                                 |  |  |

Nota: si la transmisión es por GPRS con un módulo GS3125 o GS3055, se ha de programas el formato en ContacID.